# Dodatkowe informacje w polu opisowym

Wtorek, 6 grudzień 2022, 15:56, autor: Fakturowo.pl

Zarówno dla danych sprzedawcy oraz danych nabywcy istnieje możliwość umieszczenia dodatkowych informacji w polu opisowym, np. można umieścić w tym polu adres dostawy, itp..

- Aby pole opisowe było widoczne w danych sprzedawcy lub nabywcy należy je najpierw włączyć, w tym celu klikamy ikonę "zębatki", następnie klikamy - Pokaż pole opisowe - a następnie klikamy - Zapisz ustawienia (jest to przedstawione na poniższych zrzucie ekranu);
- Tekst, który znajduje się w polu opisowym można zapisać na stałe poprzez edycję danych danego klienta w zakładce - Klienci

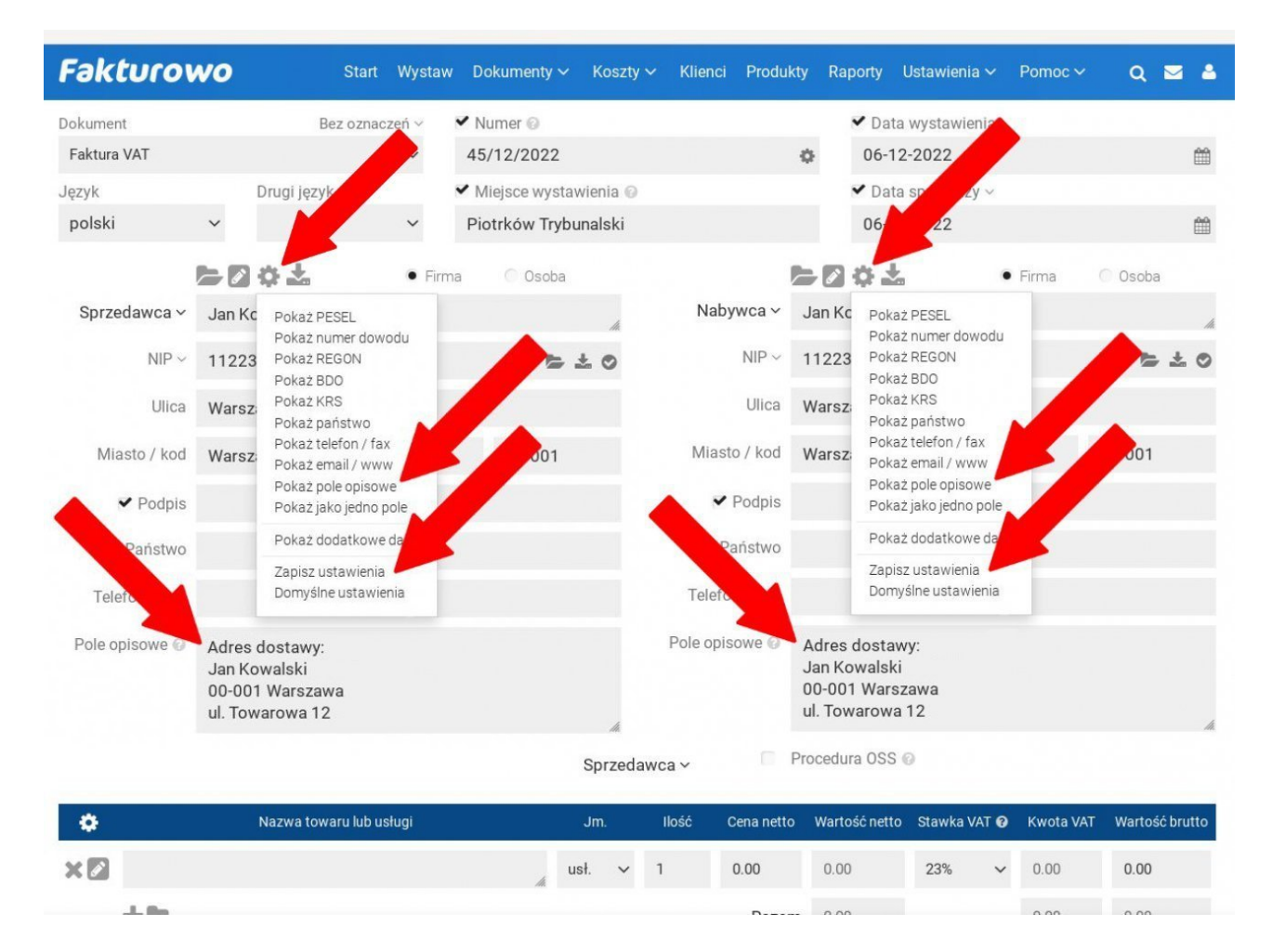

# Fakturowo

Miejsce wystawienia

Piotrków Trybunalski

Data wystawienia 06-12-2022

Data sprzedaży 06-12-2022

#### Sprzedawca

Usługi Informatyczne Jan Nowak NIP: 1233435678 Kowalska 12 00-001 Warszawa

Adres dostawy: Jan Kowalski 00-001 Warszawa Towarowa 12

### Nabywca

Jan Kowalski NIP: 1122334455 Warszawska 17 00-001 Warszawa

Adres dostawy: Jan Kowalski 00-001 Warszawa Towarowa 12

## Faktura VAT 44/12/2022

| Lp. | Nazwa towaru lub usługi | Jm. | llość | Cena<br>netto | Wartość<br>netto | Stawka<br>VAT | Kwota<br>VAT | Wartość<br>brutto |
|-----|-------------------------|-----|-------|---------------|------------------|---------------|--------------|-------------------|
| 1   | Test 1                  | -   | 1     | 8,13          | 8,13             | 23%           | 1,87         | 10,00             |
|     |                         | 92  |       | W tym         | 8,13             | 23%           | 1,87         | 10,00             |
|     |                         |     |       | Razem         | 8,13             |               | 1,87         | 10,00             |

Sposób płatności przelew w terminie 14 dni Termin płatności 20-12-2022

Do zapłaty 10,00 PLN

Słownie dziesięć 00/100 PLN

Mbank 15 1010 1371 0020 4622 3100 0000

#### Uwagi:

Dokument przykładowy wystawiony w serwisie Fakturowo.pl